## CogEvo® パーソナル サポーターサイトご登録方法

一般サポーター様向け

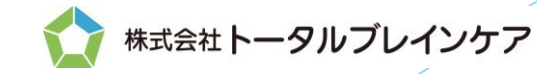

[B044-2005]

## ご利用方法の流れ

- サポーターサイトのログインページにアクセスします。
  <a href="https://supporter.tbcare.jp/">https://supporter.tbcare.jp/</a>
- 2. 下の「アカウントをお持ちでない方」を選択します。
- 3. メールアドレスを入力し、「登録方法を送信」を選択します。
- 4. 返信メールからアカウント登録を継続します。
- 5. サポーターの情報を入力します。赤いアスタリスク(\*)は必須項目です。
- 6. データの閲覧範囲を選択します。(後で変更可能です)
- 7. 入力内容を確認し、個人情報保護方針および利用規約への同意を行います。
- 8. 以上で登録が完了します。

## サポーターサイトのログインページ【https://supporter.tbcare.jp/】

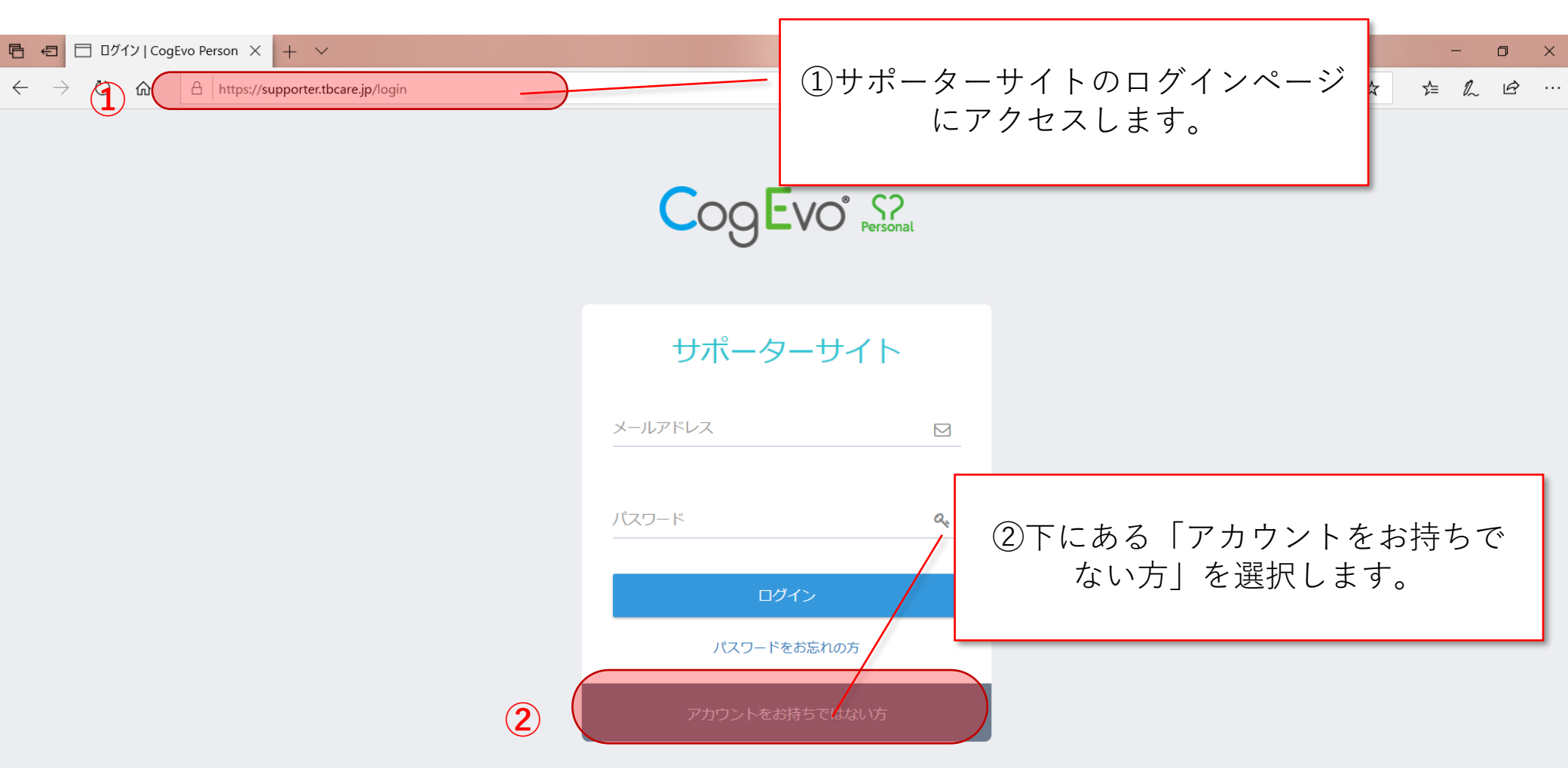

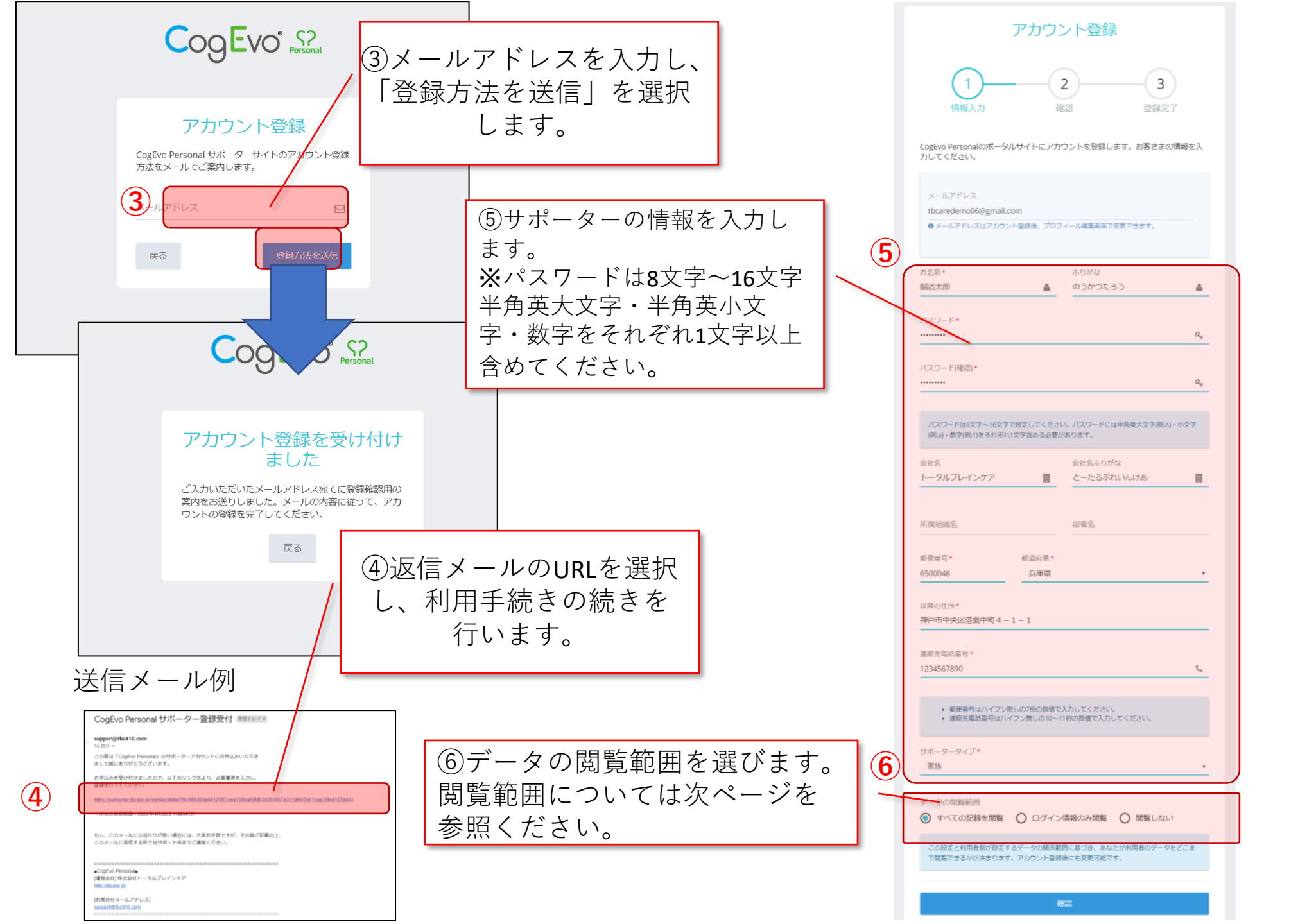

## ●データの閲覧/開示範囲について

「すべての記録を閲覧」は、タスクの結果や認知機能のバランスや推移を閲覧します。 生年月日やメールアドレス、決済情報は閲覧できません。

「ログイン情報のみ閲覧」は、CogEvoパーソナルのログイン情報のみ閲覧し

タスクの結果を含め他の情報は閲覧できません。

「閲覧しない」はCogEvoパーソナルのログイン情報を含めすべての情報が閲覧できません。 ただし利用者名と利用中の共通コード又はクーポン情報は閲覧できます。

この設定はアカウント登録後も変更可能です。

必要事項を入力したら確認ボタンを選択します。

データの閲覧/開示範囲の設定では、サポーター側と利用者側の双方が範囲の設定をします。 範囲設定の組み合わせは以下のとおりです。

|                                                 | すべて              | ログインのみ           | しない |
|-------------------------------------------------|------------------|------------------|-----|
| すべて                                             | 0                | $\bigtriangleup$ | ×   |
| ログインのみ                                          | $\bigtriangleup$ | $\bigtriangleup$ | ×   |
| しない                                             | ×                | ×                | ×   |
| O:すべての記録を閲覧/開示<br>△:ログイン情報のみ閲覧/開示<br>×:閲覧/開示しない |                  |                  |     |

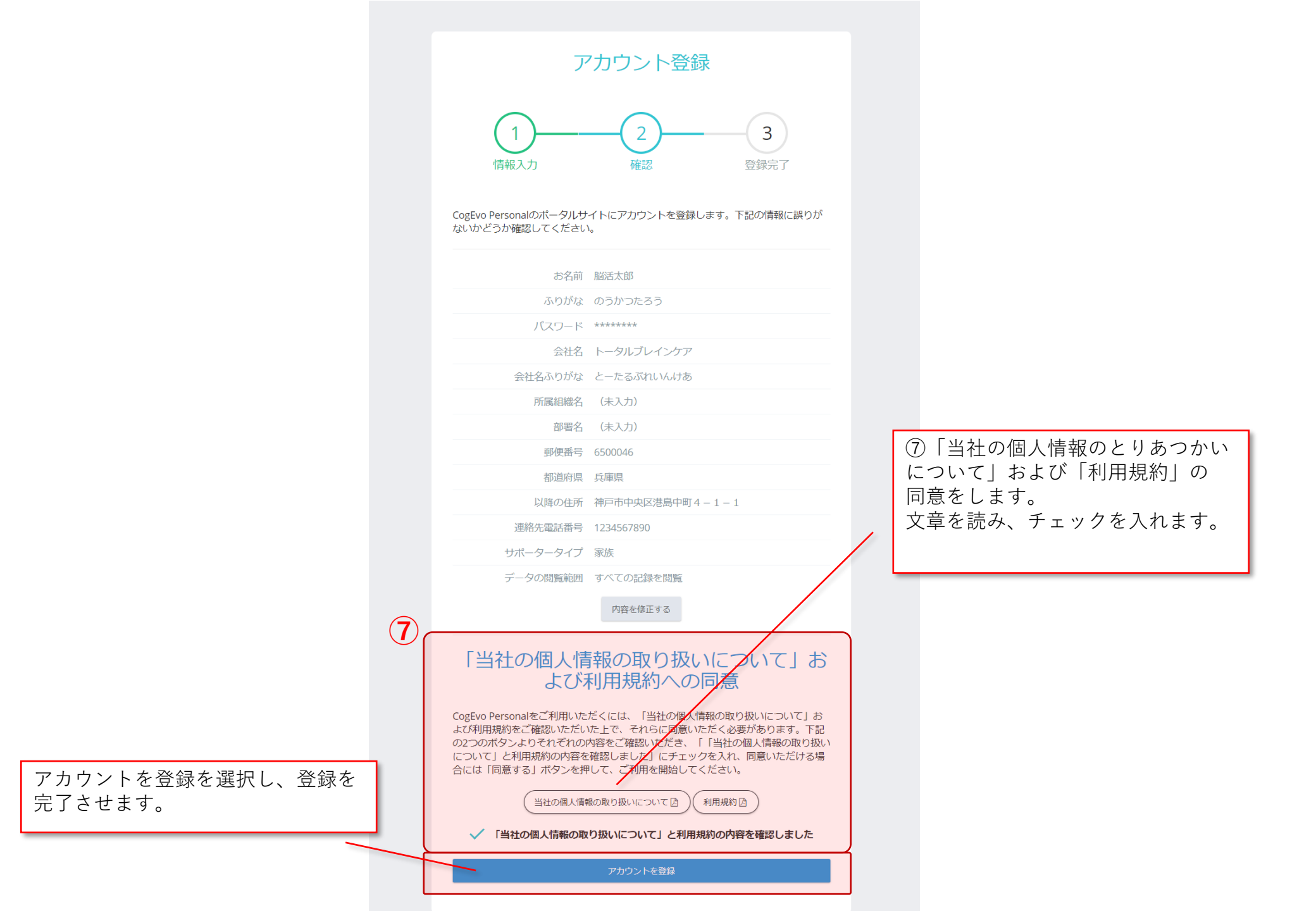

●登録は以上で完了です。

サポータサイトのログインページ【<u>https://supporter.tbcare.jp/</u>】をお気に入り登録しておくと 次回以降のログインが簡単に行えます。

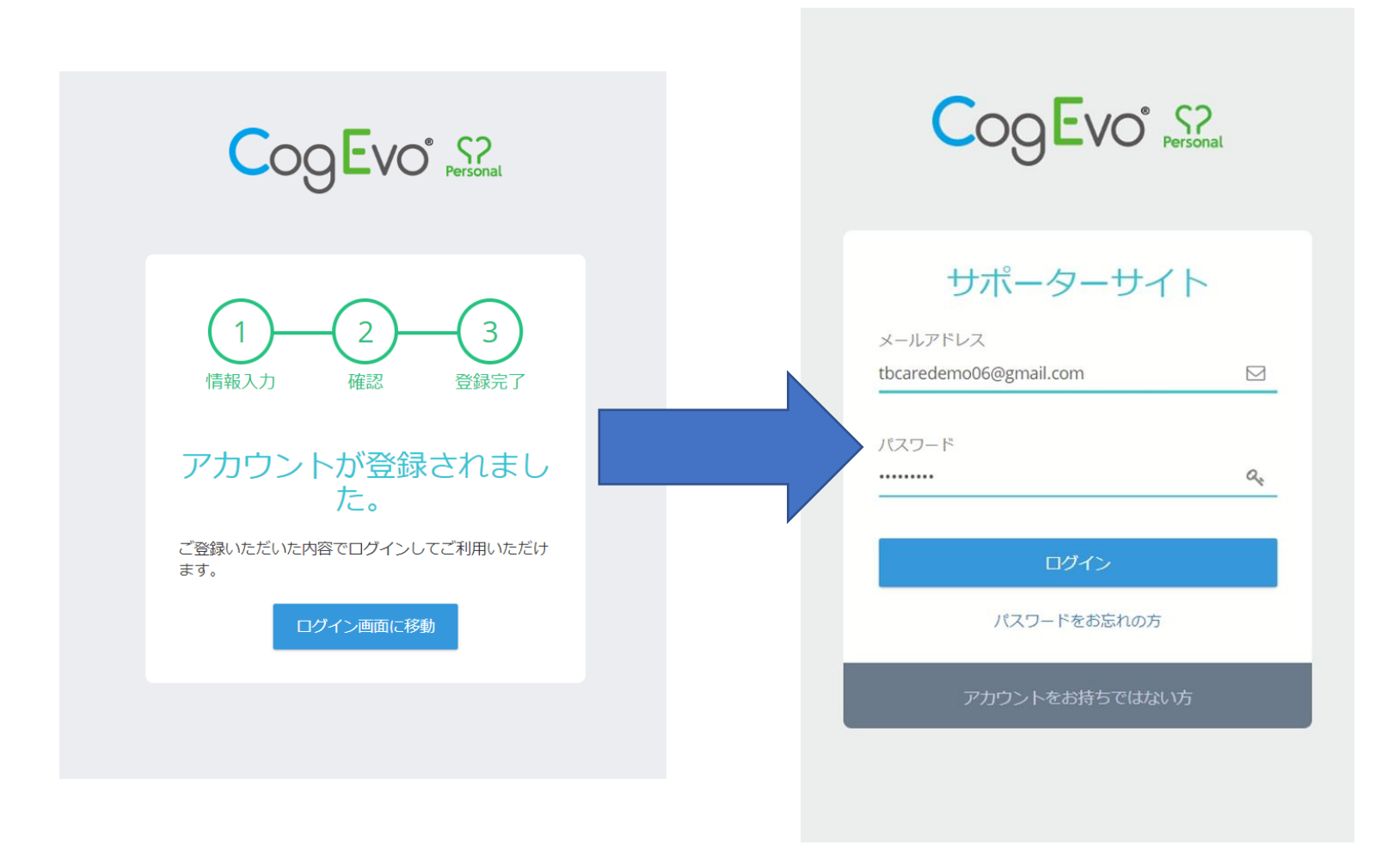

CogEvoは株式会社トータルブレインケアの登録商標です。